## Uputstvo za registriranje na BiH e-Identitet

Na internet stranici Agencije za identifikacijske isprave, evidenciju i razmjenu podataka BiH otvorite meni *Rješenja i usluge* i izaberite podmeni BiH *e-Identitet*.

Registracija novog korisnika:

- \* Kliknite na polje pod nazivom **Prijavite se na BiH e-Identitet** .
- Ukoliko se prvi put prijavljujete, kliknite na Registriraj se.
- Unesite tražene podatke: jedinstveni matični broj (JMB), broj važeće osobne iskaznice, lozinku za pristup aplikaciji, ime roditelja, kućnu adresu (istovjetnu adresi na Potvrdi o prebivalištu i točan broj) te adresu e-pošte (na koju ćete dobiti potvrdu o registriranju u vidu registracijskog koda) i broj mobilnog telefona (opcionalno).
- Unesite registracijski kod koji ste dobili na adresu e-pošte (odmah provjerite e-poštu, jer registracijski kod važi samo 2 minuta). Unosom registracijskog koda aktivira se vaš korisnički nalog.

Prijava registriranog korisnika na BiH e-Identitet:

- Kliknite na polje pod nazivom **Prijavite se na BiH e-Identitet**.
- Unesite broj važeće osobne iskaznice i lozinku.
- Unesite registracijski kod koji ste dobili na adresu e-pošte (odmah provjerite e-poštu, jer registracijski kod važi samo 2 minuta). Registracijski kod se šalje na adresu e-pošte prilikom svakog prijavljivanja na BiH e-Identitet.

Korištenje e-servisa:

- Odmah nakon uspješnog registriranja i prijave na BiH e-Identitet dostupni su vam elektronički servisi:
  - Moje kazne gdje vam je omogućen pregled Registra novčanih kazni i prekršajne evidencije i na taj način možete provjeriti imate li neplaćenih kazni.
  - Moji zahtjevi za osobne isprave putem kojeg možete provjeriti status vašeg zahtjeva za izdavanje osobne isprave.
  - > Moja vozila putem kojeg možete imati uvid u registrirana vozila u vašem vlasništvu.

- Elektronički servis za digitalno potpisivanje je dostupan tek nakon unosa dodatnih podataka.
  Klikom na ikonicu Zahtjev za certifikat za udaljeno potpisivanje otvara se obrazac u koji unosite:
  - Inicijalni pin kod dobijen na potvrdi o preuzimanju LK/OI ( na potvrdi se ovaj pin kod naziva identifikacijski broj).
  - > Unesite **PIN kod** koji želite koristiti prilikom elektroničkog potpisivanja.
  - > Ponovite **PIN kod** koji želite koristiti prilikom elektroničkog potpisivanja.
  - > Popunite **polje sa simbolima.**
  - Nakon što je uspješno obrađen vaš zahtjev za elektroničko potpisivanje, možete podesiti vaš elektronički potpis. Obrazac se pokreće klikom na polje Podešavanje DS. U ovoj fazi razvoja aplikacije sustavno je postavljena lokacija potpisa na posljednjoj stranici dokumenta, te je potrebno da odaberete fotografiju potpisa koji će biti prikazan na dokumentu. Fotografija potpisa ne smije biti veća od 10 kB. Unesite PIN kod za elektroničko potpisivanje i čuvanjem postavki spremni ste za elektroničko potpisivanje dokumenta. Elektronički potpis (fotografiju vašeg potpisa) možete mijenjati neograničen broj puta u budućnosti, kao i poziciju na dokumentu.
  - Elektronički potpišite dokumenat odabirom odgovarajućeg dokumenta koji želite potpisati u PDF formatu i unesite PIN kod za elektroničko potpisivanje.

## NAPOMENA:

- PIN kod za elektroničko potpisivanje Agencija nigdje trajno ne čuva. Dužni ste vaš PIN kod za elektroničko potpisivanje, dobiven na registriranu adresu e-pošte, čuvati i ne dijeliti s drugim osobama.
- Elektronički način potvrde autentičnosti i integriteta elektroničkog potpisa, kroz osiguranje kvalificiranog elektroničkog potpisa, kao i njegovu vjerodostojnost, Agencija će osigurati u suradnji s institucijama i drugim pravnim osobama koji uspostave elektroničke servise za korištenje svojih usluga.
- Lista elektroničkih servisa u kojima će biti omogućeno korištenje elektroničkog potpisa biće objavljena na internet stranici Agencije.